Tuloslaskenta käyttöhje Eresults lite Vaasarasteilla Päivitys 10.3.2024

Ohjeessa Mallina Variskan iltarastit. Maalikoneessa kuvalliset ohjeet! Laita lukija molempiin koneisiin ja käynnistä koneet. Yhdistä molemmat tietokoneet nettiin, esim. omalla kännykällä

Maalikone: Käynnistä ohjelma Iltarastit- kuvakkeesta.

-Ylävalikon kuvakkeesta Rastilippu, lataa tapahtuma. Valitse tapahtuma rastilipusta ja nimen kohdalta neliöstä Luo kilpailu ja anna nimi. (Variska 11 04 2019) Muoto .json. Tallenna.

-Ylävalikon kuvake Kilpailutiedot-Lisää rata

-Syötä ratatiedot siniseen pohjaan, A radan pituus 5 ,7 km. Rastikoodit erotellen pilkulla ilman välilyöntiä. Viimeiseksi maalissa oleva rasti, esim 165.

-Ylävalikon Rastilippu. Ruksi- lähetä tulokset automaattisesti.

**Jos olet jo tallentanut kilpailun** edellisenä päivänä, avaa se nyt ylävalikon Tiedosto; Viimeksi käytetyt tiedostot.

-Kirjaudu pilveen Mobiili-kuvakkeesta.

-Kuvake Mobiili, ruksi Vastaanota lähtijöitä.

-Lähetä nykyinen kilpailu

Lähtökone: Avaa ohjelma Iltarastit Lähtö. ( eResults Mobile ) Kirjaudu pilveen tunnuksella

-Alalaidassa ( Ei käytössä ) lukija päälle USB <->Serial -Klikkaa kilpailun ( Variska- nimeä. ) Tulee näkyviin sivu, johon voi kirjoittaa kilpailijan sukunimi etunimi , tai lukea tiedot kilpailijan emit-kortilta

**Testaa lähtökonetta**, laittamalla kilpailukortti lukijaan. Lähetä ylhäältä nuolen näköisestä. Älä jätä kilpailukorttia lukijaan- sekoaa.

Maalikoneella Hiiren oikeanpuoleisella napilla saat vaihtoehtoja henkilön korjauksiin.

**Illan päätteeksi**, kun olet tehnyt kaikki korjaukset, Ylävalikon Rastilippu, Lähetä tulokset. Ohjelmat ovat tietokanta-ohjelmia, joten ei tarvitse tallentaa!

## Vaikeuksia:

Jos kortinlukija herjaa ( alarivillä )tarkista liittimet, katso Ylävalikon **asetukset**. Valitse Com3 Device. Jollei toimi, sulje ohjelma ja käynnistä uudelleen. Ei tarvitse tallentaa! Lähtökoneella lähtijä ei mene pilveen, vaan palaa näytölle. Tarkista nettiyhteys. Poista emitkortti lukijasta.

Pilvipalvelu ei lähetä kisaa lähtökoneeseen. Silloin maalikoneessa on liikaa vanhoja iltarasteja. Poista vanhoja iltarasteja punaisesta neliöstä.

**Maalikoneen** mobiili-kuvakkeesta jää helposti ruksi pois - vastaanota lähtijöitä. Riikka Lautamo 040 626 6760